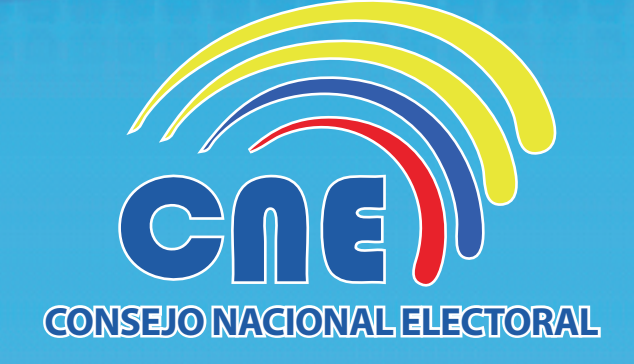

# MANUAL DE USUARIO DE PROMOCIÓN ELECTORAL

DIRECCIÓN NACIONAL DE ASEGURAMIENTO DE LA CALIDAD DIRECCIÓN NACIONAL DE PROMOCIÓN ELECTORAL

**OCTUBRE 2013** 

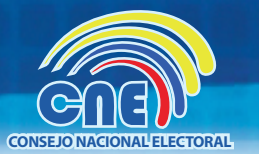

# **ELECCIONES SECCIONALES 2014**

# ÍNDICE

| Acceso al Sistema                                  | 1  |
|----------------------------------------------------|----|
| Crear cuenta de usuario                            | 2  |
| Inicio de Sesión y Pantalla principal para usuario | 4  |
| Listado Registro de medios                         | 5  |
| Creación de un nuevo registro de medio             | 7  |
| Sistema de calificación de medios                  | 14 |
| Creación de ordenes de publicidad, pautaje y pago  | 16 |
| Cerrar la Sesión                                   | 19 |
| Mensajes de error del sistema                      | 20 |

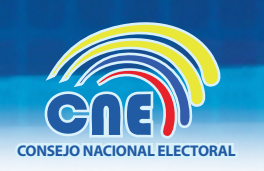

# 1 Acceso al Sistema

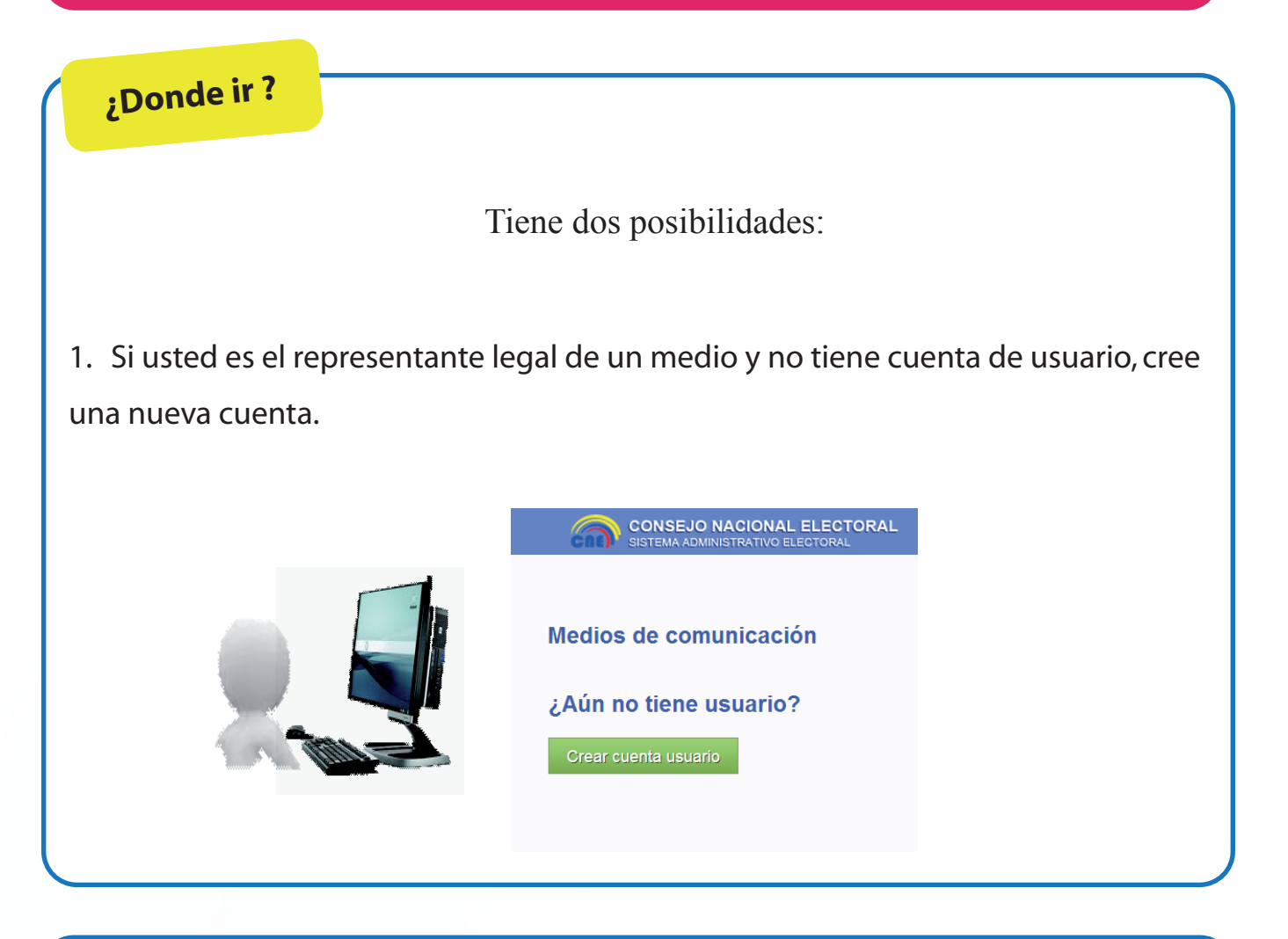

2. Si ya tiene cuenta de usuario, ingrese su correo electrónico y su contraseña.

| Introduzca su correo electrónico<br>Usuario<br>Introduzca su contraseña<br>Contraseña<br>Iniciar sesión ¿Olvidó su contraseña? | CONSEJO NACIONAL ELECTORAL<br>SISTEMA ADMINISTRATIVO ELECTORAL                                                                 |
|----------------------------------------------------------------------------------------------------|----------------------------------------------------------------------------------------------------|
|                                                                                                    | Introduzca su correo electrónico<br>Usuario<br>Introduzca su contraseña<br>Contraseña<br>Iniciar sesión ¿Olvidó su contraseña? |

# 2 Crear cuenta de usuario

Para la creación de una nueva cuenta de representante legal de un medio de comunicación que desee registrarse en el sistema, ingresar lo siguiente:

- Cédula de Identidad.
- Nombre Completo.
- Correo Electrónico
- Celular y operador.
- Teléfono Fijo.
- Código de seguridad (CAPTCHA) mostrado en la imagen.

|                               | Creación usuario Representante legal de medio de comunicación |   |
|-------------------------------|---------------------------------------------------------------|---|
|                               | Información del representante legal                           |   |
| -                             | Cédula                                                        |   |
| -                             | Nombre completo                                               |   |
| -                             | Email                                                         |   |
| -                             | Celular Elija un Operador                                     | 1 |
| -                             | Teléfono fijo                                                 |   |
|                               | 5254825 Cereman                                               | E |
| Código de seguridad (CAPTCHA) | Escribe las dos palabras                                      |   |
|                               | Crear Volver                                                  |   |

- 1. Una vez que se han ingresado todos los datos correctamente, se debe presionar botón "Crear" y la cuenta será creada satisfactoriamente.
- Si presiona volver, vuelve a la pantalla inicial del sistema. \*\* (Al momento de presionar volver sin finalizar el ingreso de los datos toda la información se perderá.)
   \*\* Todos los campos son obligatorios

3. Cuando los usuarios han sido creados correctamente, el sistema muestra un mensaje por pantalla y también envía un correo electrónico a la dirección de correo recién registrada.

|          | CONSEJO NACIONAL ELECTORAL<br>SISTEMA ADMINISTRATIVO ELECTORAL                                                                                          |  |
|----------|----------------------------------------------------------------------------------------------------|--|
|          | Creación de usuario Representante legal del medio de comunicación                                                                                       |  |
| 1 Star   | La creación de su usuario ha sido realizada exitosamente. Se le ha enviado un correo electrónico a su dirección con el enlace de activación del usuario |  |
|          | Es imprescindible que finalice su proceso de activación de usuario para poder acceder al sistema.                                                       |  |
| <b>~</b> | Volver a la Home                                                                                                    |  |

CONSEIO NACIONAL ELECTORA

### MANUAL DE PROCEDIMIENTOS DE PROMOCIÓN ELECTORAL

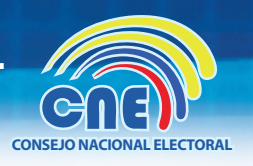

- 4. Para finalizar el proceso de activación, debe acceder al correo que se ha enviado a su cuenta de correo y pulsar en el enlace recibido.
- 5. A continuación el sistema muestra una pantalla donde se debe ingresar la contraseña antigua (enviada por correo) e ingresar una nueva contraseña dos veces y presionar el botón "Cambiar Contraseña".

**\*\* Nota:** La contraseña debe contener al menos 8 caracteres una mayúscula, una minúscula y un dígito numérico.

| Cambiar contraseña   | >                     |                                                                 |
|----------------------|-----------------------|-----------------------------------------------------------------|
| Elige una contraseña |                       |                                                                 |
| Contraseña antigua   | Contraseña antigua    |                                                                 |
| Nueva contraseña     | Nueva contraseña Dobe | tener al menos 8 caracteres, una mayúscula y un digito numérico |
| Repite contraseña    | Repite contraseña     |                                                                 |

6. Finalmente, aparecerá un mensaje notificando que el usuario se ha creado satisfactoriamente.

| •                    | El usuario ha sido activado satisfactoriamento | e. Pulse aquí para volver.                                              | > |
|----------------------|------------------------------------------------|-------------------------------------------------------------------------|---|
| Cambiar contraseña   |                                                |                                                                         |   |
| Elige una contraseña |                                                |                                                                         |   |
| Contraseña antigua   |                                                |                                                                         |   |
| Nueva contraseña     |                                                | Debe contener al menos 8 caracteres, una mayúscula y un digito numérico |   |
| Repite contraseña    |                                                |                                                                         |   |

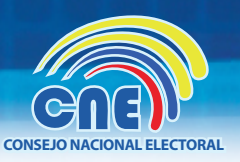

# 3 Inicio de Sesión y Pantalla principal para usuario

| Si ya dispone de una cuenta de usuario, reali                                                               | zar inicio de sesión:                                                                                                    |
|----------------------------------------------------------------------------------------------------|----------------------------------------------------------------------------------------------------|
| Ingresar usuario (Correo electrónico). –<br>Ingresar contraseña. –<br>Presionar el botón "Iniciar Sesión" – | Introduzca su correo electrónico<br>Usuario<br>Introduzca su contraseña<br>Contraseña<br>Iniciar sesión ¿Olvidó su contraseña? |

En el caso de que no recuerde su contraseña, presione el botón de "¿Olvidó su contraseña?" e ingrese su correo electrónico para que se le envíe el correo con las instrucciones de restablecimiento de contraseña, de la misma forma que el punto 3 del ítem creación de cuenta.

| Cne)) <sup>17</sup> consejo nacional electoral                             |
|----------------------------------------------------------------------------|
|                                                                            |
| Restablecer Contraseña                                                     |
| Introduzca el correo electrónico con el que se registró Correo Electrónico |
| Restablecer K Volver                                                       |
|                                                                            |

Cuando se ha presionado el link de restablecimiento de contraseña, debe ingresar la contraseña antigua (enviada por correo) y crear una nueva contraseña. Presionar el botón "Cambiar Contraseña"

| Nueva contraseña     Debe contener al menos 8 curacteres, una magdiscula y un digito numérico       Repite contraseña        Cambiar contraseña |     |  |
|----------------------------------------------------------------------------------------------------|-----|--|
| Cuando ya está en la pantalla principal:<br>Seleccione la opción disponible de <mark>"Listado Registro de medios".</mark>                       |     |  |
| CONSEJO NACIONAL ELECTORAL<br>SISTEMA ADMINISTRATIVO ELECTORAL                                                                                  | a • |  |
| Home Dashboard                                                                                                    |     |  |
| Listado Registro de Medios                                                                                                    | *   |  |

# 4 Listado Registro de medios

En el listado de registro de medios de comunicación, lo siguiente:

Al ingresar en la opción de listado, el sistema automáticamente mostrará todos aquellos medios ya registrados en una lista.

| GILLP' SISTEMA ADMINISTRA | TIVO ELECTORAL |                |               |           |              | v • a •                 |
|---------------------------|----------------|----------------|---------------|-----------|--------------|-------------------------|
| Home > Listado medios     |                |                |               |           |              |                         |
|                           |                |                |               |           |              |                         |
| Listado de registr        | o de medios    | de comunicació | in .          |           |              |                         |
| Listado de registi        | o de medios    | de comunicació |               |           |              |                         |
|                           |                |                |               |           | + Crear n    | uevo registro de medios |
|                           |                |                |               |           |              | 1                       |
|                           |                |                |               |           | Q            | Busqueda avanzada 👻     |
|                           |                |                |               |           |              |                         |
| Mostrar 5 💌               |                |                |               |           |              |                         |
| Mostrar 5 -               | IC Ciudad ¥    | Nombre Medio   | Tipo de medio | Provincia | Fecha Estado | Observación             |

Para la creación de un nuevo registro de medios, presionar el botón "Crear nuevo registro de medios".

+ Crear nuevo registro de medios

Para realizar una búsqueda, puede utilizar la búsqueda avanzada o filtrar la información y presionar el botón "Buscar".

Los campos que se pueden filtrar de la búsqueda avanzada son:

| Número Referencia<br>Ciudad<br>Nombre Medio |                      |   | <ul> <li>Número</li> <li>Ciudad</li> <li>Nombre</li> </ul> | referencia<br>medio |   |      |
|---------------------------------------------|----------------------|---|------------------------------------------------------------|---------------------|---|------|
| RUC                                         |                      |   | RUC                                                        |                     |   |      |
| Fecha                                       |                      |   | Fecha                                                      |                     |   |      |
| Estado                                      | Elegir Estado        | - |                                                            |                     |   |      |
| Tipo Medio                                  | Elegir tipo de medio | ~ |                                                            |                     |   | 1    |
| Provincia                                   | Elegir provincia     | T |                                                            |                     | ſ | 1.00 |
|                                             | Buscar Limpiar       |   |                                                            |                     |   |      |

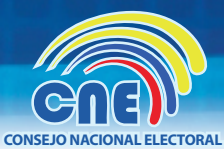

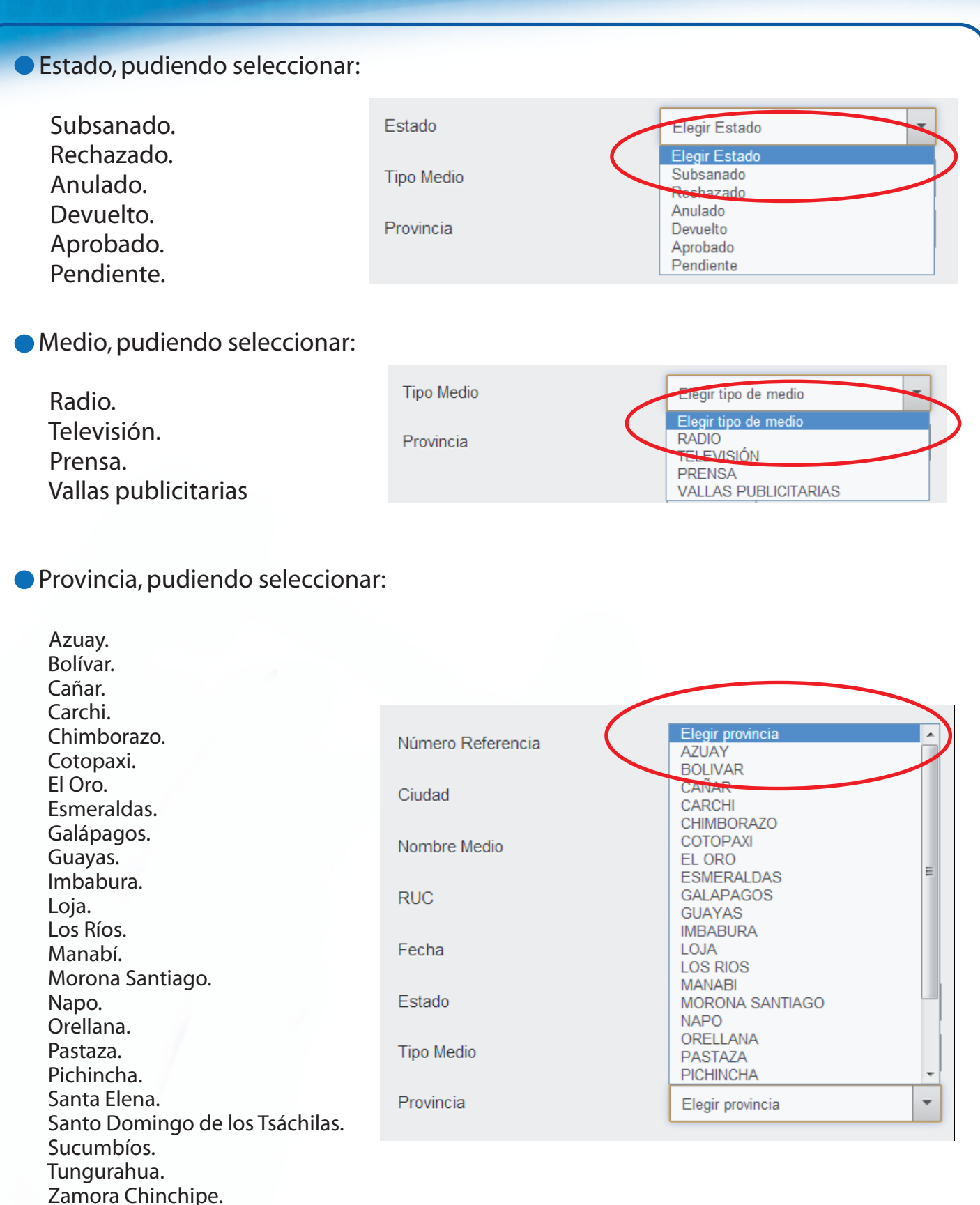

Presionar botón "Buscar" para realizar la búsqueda de la información.

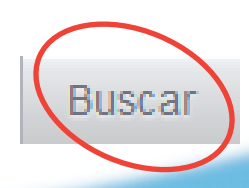

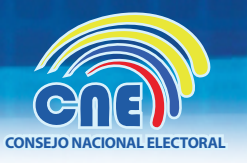

# 5 Creación de un nuevo registro de medio

Se deberán rellenar dos formularios para completar el registro de medio, el primer formulario es el de "Registro medio" y el segundo el de "Definición tarifas".

|                                                                                                    | comunicación                           | O Makaza di Katada |
|----------------------------------------------------------------------------------------------------|----------------------------------------|--------------------|
| Registro medio Defini                                                                                                    | ción tarifas                           |                    |
| Datos del medio de comu                                                                                                    | nicación                               |                    |
| Tipo de medio                                                                                                    | Elegir medio 👻                         |                    |
| Nombre comercial                                                                                                    |                                        |                    |
| RUC                                                                                                    |                                        |                    |
| Razón social                                                                                                    |                                        |                    |
| Provincia                                                                                                    | Elegir provincia                       |                    |
| Ciudad                                                                                                    |                                        |                    |
| Dirección                                                                                                    |                                        |                    |
| Celular                                                                                                    |                                        |                    |
| Teléfono fijo                                                                                                    |                                        |                    |
| Cobertura del medio                                                                                                    |                                        |                    |
| Nombre de la Cobertura                                                                                                    | A Static schotture                     |                    |
|                                                                                                    | I Mizuli Coocitura                     |                    |
| Información del represent                                                                                                    | ante legal                             |                    |
| Cédula                                                                                                    |                                        |                    |
| Nombres completos                                                                                                    |                                        |                    |
| Email                                                                                                    |                                        |                    |
| Celular                                                                                                    | CNT Móvil 👻                            |                    |
| Teléfono fijo                                                                                                    |                                        |                    |
| Información del Operario                                                                                                    | dal sistama                            |                    |
|                                                                                                    |                                        |                    |
|                                                                                                    |                                        |                    |
| Cédula                                                                                                    |                                        |                    |
| Cédula<br>Email                                                                                                    |                                        |                    |
| Cédula<br>Email<br>Nombres completos                                                                                              |                                        |                    |
| Cédula<br>Email<br>Nombres completos<br>Celular                                                                                   | Elegir Operador                        |                    |
| Cédula<br>Email<br>Nombres completos<br>Celular<br>Teléfono fijo                                                                  | Elegir Operador                        |                    |
| Cédula<br>Email<br>Nombres completos<br>Celular<br>Teléfono fijo                                                                  | Elegir Operador 🔹                      |                    |
| Cédula<br>Email<br>Nombres completos<br>Celular<br>Teléfono fijo<br>Documentos habilitantes<br>(Formatos aceptados: gif, jpg, pro | 1. pdf. Peso max de cada archivo: 1Mb) |                    |
| Cédula<br>Email<br>Nombres completos<br>Celular<br>Teléfono fijo<br>Documentos habilitantes<br>(Formatos aceptados: gif, jpg, pn  | p. pdf. Peso max de cada archivo: 1Mb) |                    |

Todos los campos del formulario son obligatorios.

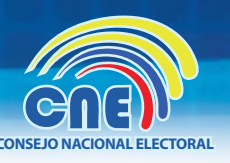

A continuación vamos a detallar los pasos para rellenar el primer formulario.

Para la creación de un nuevo registro de medios, se tiene la posibilidad de ingresar

como:

Usuario representante legal de medios de comunicación:

Si ha iniciado sesión como este usuario, la información en los campos del ítem de representante legal vendrá pre-cargada.

Para este usuario, la información de los campos de los operarios, vendrá vacía.

Datos de creación de medios de comunicación.

| Datos del medio de comu | nicación                            |
|-------------------------|-------------------------------------|
| Tipo de medio           | Elegir medio 👻                      |
| Nombre comercial        | Elegir medio<br>RADIO<br>TELEDISTÓN |
| RUC                     | PRENSA<br>VALLAS PUBLICITARIAS      |
| Razón social            |                                     |
| Provincia               | Elegir provincia                    |
| Ciudad                  |                                     |
| Dirección               |                                     |
| Celular                 |                                     |
| Teléfono fijo           |                                     |

Se debe seleccionar el tipo de medio y completar los campos pertinentes.

• Una vez seleccionado el tipo de medio, se debe completar la información de los campos siguientes. Una vez seleccionado el tipo de medio y se encuentre en la definición de tarifas, no se podrá modificar más el campo "tipo de medio". Si desea cambiarlo deberá cancelar el proceso y empezar de nuevo.

Cobertura del medio, se podrá especificar el ámbito y alcance de difusión que tiene el medio de comunicación especificando su cobertura geográfica.

Se ingresará primero un nombre (Matriz, y repetidoras) el cual especificará la cobertura, luego daremos click en el botón "Anadir Cobertura" para seleccionar los campos correspondientes, de acuerdo a su cobertura geográfica.

figura —

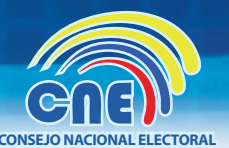

|                                                                                                    |                                                                                                    |                                                                                                    |                                                                                                    | CONSEJO NACIONAL ELECT                                                                                                    |
|----------------------------------------------------------------------------------------------------|----------------------------------------------------------------------------------------------------|----------------------------------------------------------------------------------------------------|----------------------------------------------------------------------------------------------------|----------------------------------------------------------------------------------------------------|
|                                                                                                    | Cobertura del medio                                                                                                    |                                                                                                    |                                                                                                    |                                                                                                    |
|                                                                                                    | prueba                                                                                                    | Elegir ámbito<br>Elegir provincia                                                                                          | Seleccione un ámbito                                                                                               | Se ingresará primero un nombre<br>(Matriz, o repetidora) el cual<br>especificará la cobertura luego<br>daremos click en el botón "Añadir<br>cobertura" para seleccionar su |
|                                                                                                    | ×.                                                                                                    | Elegir consulado   Elegir zona  Eliminar cobertura                                                                         |                                                                                                    | cobertura geográfica                                                                                                    |
|                                                                                                    | Nombre de la Cobertura                                                                                                    |                                                                                                    | Añadir cobertura                                                                                                   |                                                                                                    |
| <ul> <li>Informaci<br/>conectade</li> <li>Informaci<br/>operario a</li> <li>Documen<br/>campo ap<br/>aceptado</li> </ul> | ón del represen<br>o).<br>ón del operario<br>al que se le prop<br>ntos habilitantes<br>parecerá al selec<br>s: gif, jpg, png, po | tante legal, vendr<br>del medio de con<br>orcionará acceso<br>s: Se deben eleva<br>cionar el tipo de<br>df. Peso max de ca | á precargada (i<br>nunicación, del<br>al mismo siste<br>ar todos los do<br>medio ya que<br>ada archivo: 1 <i>N</i> | usuario representante legal<br>berá completar los datos del<br>ma.<br>ocumentos solicitados. Este<br>depende de éste. (Formatos<br>۱B).                                    |
|                                                                                                    |                                                                                                    | RUC                                                                                                    | + Seleccionar Archivo                                                                                              |                                                                                                    |
|                                                                                                    |                                                                                                    | RUP                                                                                                    | + Seleccionar Archivo                                                                                              |                                                                                                    |
|                                                                                                    |                                                                                                    | Nombramiento del representante<br>legal                                                                                    | + Seleccionar Archivo                                                                                              |                                                                                                    |
|                                                                                                    |                                                                                                    | Cédula de ciudadanía                                                                                                    | + Seleccionar Archivo                                                                                              |                                                                                                    |
|                                                                                                    |                                                                                                    | Certificado de Senatel                                                                                                    | + Seleccionar Archivo                                                                                              | <b>V</b>                                                                                                    |
|                                                                                                    |                                                                                                    | Certificado de votación                                                                                                    | + Seleccionar Archivo                                                                                              |                                                                                                    |

Presionar botón "Siguiente" para acceder a la pantalla de definición de tarifas.

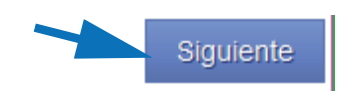

Presionar botón "Volver" para regresar a la página anterior. (Al momento de presionar volver sin finalizar el ingreso de los datos, toda la información se perderá.)

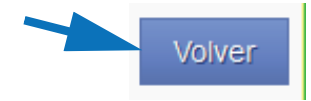

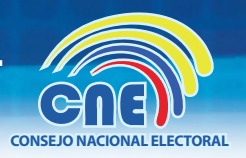

Una vez haya presionado siguiente y se encuentre en el segundo formulario de "Definición de tarifas" deberá completar los siguientes campos pertenecientes al producto en concreto:

Datos de las tarifas de los servicios:

o Definición de las tarifas del producto: los campos de este apartado son diferentes dependiendo del tipo de medio de comunicación que se escoja en el primer formulario.

|       | Datos               | s de las tarifas de l    | os servicios                       |                                                                                                    |                                                                                  | Ejemplo: Noticiero<br>de la mañana |               |
|-------|---------------------|--------------------------|------------------------------------|----------------------------------------------------------------------------------------------------|----------------------------------------------------------------------------------|------------------------------------|---------------|
| Radic | D:                  | tarifas ingresadas son e | tricta responsabilidad del m       | edio                                                                                                 |                                                                                  | de la manana                       |               |
|       | Non                 | nbre producto            |                                    |                                                                                                    |                                                                                  |                                    |               |
|       | Libo                | )                        | Rotativo Hora Min                  | Especial ONoticiero<br>nutos                                                                         |                                                                                  | Gen                                |               |
|       | Hora                | а                        | -                                  | ✓ Opcional                                                                                           |                                                                                  |                                    |               |
|       | Dun                 | ación cuña               | Si el medio tie<br>Si el medio tie | ne diferentes tarifas por rango de duración del s<br>ne un único valor por segundo para sus cuñas/s; | pot/cuña deberá ingresar el valor del s<br>pots seleccione la opción "Sin rango" | gundo por cada rango.              |               |
|       |                     |                          | Elegir rango                       | ▼ segundos                                                                                           |                                                                                  |                                    |               |
|       | Pre                 | cio/seg                  |                                    | \$                                                                                                   |                                                                                  |                                    |               |
|       |                     |                          |                                    |                                                                                                    |                                                                                  |                                    |               |
|       |                     |                          |                                    |                                                                                                    |                                                                                  |                                    | $\overline{}$ |
| Tala  | vición              |                          |                                    |                                                                                                    |                                                                                  |                                    |               |
| Tele  | VISION.             |                          |                                    |                                                                                                    |                                                                                  | Ejempio: Noticiero                 |               |
|       |                     |                          |                                    |                                                                                                    |                                                                                  | de la hoche                        |               |
| [     | Datos de las tai    | rifas de los servio      | ios                                |                                                                                                    |                                                                                  |                                    |               |
|       | Las tarifas ingresa | adas son estricta respo  | nsabilidad del medio               |                                                                                                    |                                                                                  |                                    |               |
|       | Nombre product      | to                       | _                                  | /                                                                                                    |                                                                                  |                                    | - I           |
|       | Tipo de horario     |                          | Elegir Tipo de horario             | •                                                                                                    |                                                                                  |                                    |               |
|       | Tipo de días pau    | utaje                    | Elegir Tipo de pautaje             | ~                                                                                                    |                                                                                  |                                    |               |
|       | Duración            |                          | Si el medio tiene diferen          | ntes tarifas por rango de duración del spot/cu                                                       | ña deberá ingresar el valor del segu                                             | ndo por cada rango.                |               |
|       |                     |                          | Si el medio tiene un úni           | co valor por segundo para sus cuñas/spots s                                                          | eleccione la opción "Sin rango"                                                  |                                    |               |
|       | Precio/seg          |                          | s                                  |                                                                                                    |                                                                                  |                                    |               |
|       | . room og           |                          |                                    |                                                                                                    |                                                                                  |                                    |               |
|       |                     |                          |                                    |                                                                                                    |                                                                                  |                                    |               |
| Pren  | sa:                 |                          |                                    |                                                                                                    |                                                                                  |                                    |               |
|       |                     | Datos de la              | s tarifas de los ser               | vicios                                                                                               |                                                                                  | Ejemplo: Periodico                 |               |
|       |                     | Las tarifas ir           | gresadas son estricta re           | sponsabilidad del medio                                                                              |                                                                                  | "Noticias"                         |               |
|       |                     | Nombre pro               | oducto                             |                                                                                                    |                                                                                  |                                    |               |
|       |                     | Tamaño                   |                                    | Elegir Tamaño                                                                                        | •                                                                                |                                    |               |
|       |                     | Tipo de im               | resión                             | Elegir Tino                                                                                          | •                                                                                | Notices                            | 7             |
|       |                     | Ubicación                | / ***                              | Elegir Ubicación                                                                                     | *                                                                                | AS AS                              | Z             |
|       |                     | Categoría                |                                    | Elegir Categoría                                                                                     | *                                                                                |                                    | -             |
|       |                     | Precio                   |                                    | s                                                                                                    |                                                                                  |                                    |               |
|       |                     | . 10010                  |                                    | ·                                                                                                    |                                                                                  |                                    |               |
|       |                     |                          |                                    |                                                                                                    |                                                                                  |                                    |               |

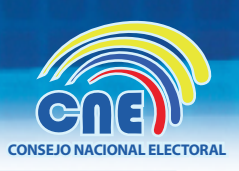

#### Vallas publicitarias:

| D | atos de las tarifas de los servic<br>Las tarifas ingresadas son estricta respo<br>Nombre producto | ios<br>nsabilidad del medio                                |                                                                                                    |   | Ejemplo: Valla<br>Giratoria. |
|---|---------------------------------------------------------------------------------------------------|------------------------------------------------------------|----------------------------------------------------------------------------------------------------|---|------------------------------|
|   | Dimensiones<br>Tipo<br>Tiempo de exposición                                                       | Alto (metros) Ancho (metros)  Fija O Móvil O Digital  Fija | Recuerde que el tiempo de exposición no puede ser mayor al<br>número de días permitidos para realizar la campaña electoral |   | 2227                         |
|   | Localización<br>Precio                                                                            | Eligir Tipo de Precio 💌                                    | del / de enero al 20 de febrero del 2014                                                                                   | - | dream,seime                  |

• Cobertura de la tarifa, escoja el alcance territorial de su producto. Puede añadir coberturas a nivel mundial (nacionales e internacionales) así como de distintos niveles (provinciales, parroquiales, ...).

Para seleccionar una cobertura debe completar los campos desplegables y en la caja inferior (ítems a añadir) se le mostrarán todos los valores del siguiente campo. Podrá añadir valores de esa caja seleccionándolos y pulsando la flecha para moverlos a la caja de la derecha (ítems añadidos).

| $\langle$ | Cobertura de la tarifa | >                |          |                                                       |  |
|-----------|------------------------|------------------|----------|-------------------------------------------------------|--|
|           | Territorio             | Elegir Ámbito    |          |                                                       |  |
|           |                        | Elegir provincia |          |                                                       |  |
|           |                        | Elegir cantón    |          |                                                       |  |
|           |                        | Elegir parroquia |          |                                                       |  |
|           | Items                  | Ítems a añadir   |          | Ítems añadidos                                        |  |
|           |                        |                  | <u> </u> | Elegir provincia<br>Elegir cantón<br>Elegir parroquia |  |
|           |                        |                  |          | Elegir zona                                           |  |
|           |                        |                  |          |                                                       |  |
|           |                        |                  |          |                                                       |  |
|           |                        |                  |          |                                                       |  |
|           |                        |                  |          |                                                       |  |

Una vez haya rellenado todos los campos obligatorios y haya pulsado el botón "Añadir", podrá visualizar los productos añadidos en esta misma página y tendrá la opción de editarlos o eliminarlos mediante los botones lápiz sy papelera

| Productos añadidos |     |
|--------------------|-----|
| Noticiero          | ✓ □ |
| Rotativo           |     |
|                    |     |

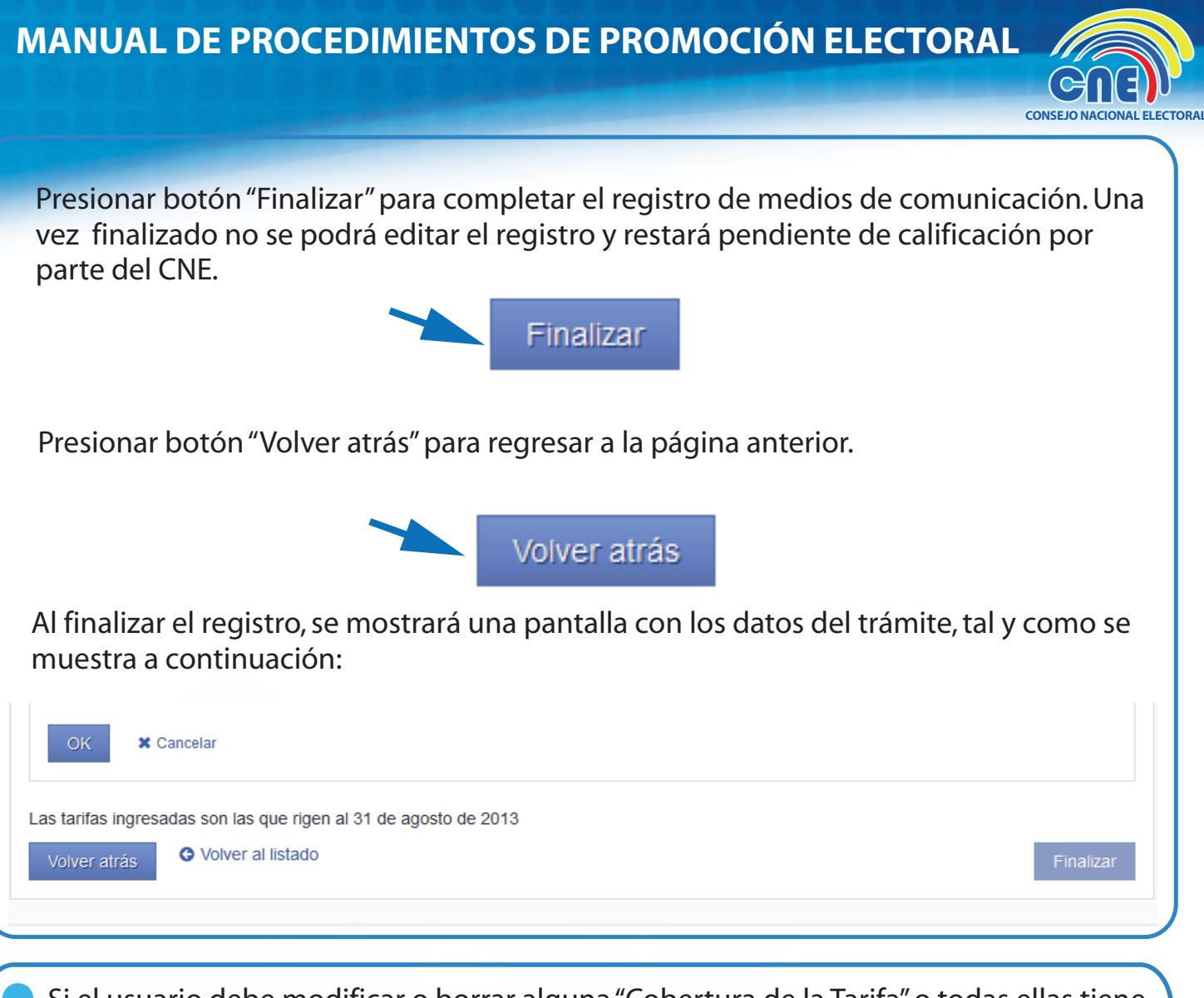

Si el usuario debe modificar o borrar alguna "Cobertura de la Tarifa" o todas ellas tiene dos opciones:

*La primera opción* es borrar todos los "Ítems añadidos", presionando la opción "Todo " se borraran todas las provincias, cantones, parroquias y zonas.

*La segunda opción* es borrar los "Items añadidos", uno por uno, para realizar esta opción primero debemos seleccionar el ítem que debemos borrar por ejemplo "San Miguel de los Bancos" y luego proceder a dar click en " Seleccionado ".

| Territorio    | NACIONAL                                                                                                    |                 |                                                                                                    |                         |
|---------------|----------------------------------------------------------------------------------------------------|-----------------|----------------------------------------------------------------------------------------------------|-------------------------|
|               | PICHINCHA                                                                                                    |                 |                                                                                                    |                         |
|               | Elegir cantón                                                                                                    |                 |                                                                                                    |                         |
|               | Elegir parroquia                                                                                                    |                 |                                                                                                    |                         |
| items         | Ítems a añadir                                                                                                    |                 | Ítems añadidos                                                                                                    |                         |
|               | CAYAMBE<br>MEJIA<br>PEDRO MONCAYO<br>PEDRO VICENTE MALDONADO<br>PUERTO CUITO<br>QUITO<br>RUMINAHUI<br>SAN MIGUEL DE LOS BANCOS | •               | Elegir provincia<br>PIC-IINCHA<br>Elegir contón<br>ME LIA<br>PEDRO MONCAYO<br>PEDRO VICENTE MALDONADO<br>PUERTO QUITO<br>QUITO<br>QUITO<br>SAN MIGUEL DE LOS BANCOS<br>Elegir parroquia<br>Elegir zona | Dar click<br>para borra |
|               |                                                                                                    | -               |                                                                                                    |                         |
|               | 54                                                                                                    | eleccionar todo | Borrar Seleccionado                                                                                                    |                         |
| OK X Cancelar |                                                                                                    |                 |                                                                                                    |                         |

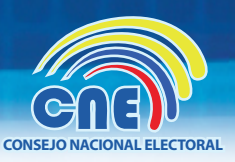

Si el medio de comunicación pulso "Añadir" en la "Cobertura de la tarifa", tendrá la opción de editarla si se encontrara con alguna inconsistencia, pulsando 🔊 se habilitará nuevamente la pantalla donde el medio de comunicación guardó su cobertura una vez con la información modificada tendrá que pulsar or Para terminar el proceso de edición.

Si el medio de comunicación desea anular una cobertura de la tarifa únicamente deberá dar click en 🔟

| CONSEJO NACIONAL ELECTORAL<br>SISTEMA ADMINISTRATIVO ELECTORAL                                                                                                    | € -         | Alba 👻     |
|----------------------------------------------------------------------------------------------------|-------------|------------|
| Home → Confirmación Medio                                                                                                    |             |            |
|                                                                                                    |             |            |
| Registro de medio de comunicación                                                                                                    |             |            |
|                                                                                                    |             |            |
| El registro del medio de comunicación ha sido realizado exitosamente. Se le ha enviado un correo electrónico a su dirección<br>con los datos del trámite 16059.                                                                 |             |            |
| Proceda a partir de esta notificación en un término de cinco días hábiles a la entrega de la documentación física en las Deleg<br>o en la Matriz del Consejo Nacional Electoral. Caso contrario su expediente no será revisado. | jaciones Pr | ovinciales |
| Imprimir documento Ver listado de trámites                                                                                                    |             |            |
|                                                                                                    |             |            |

El medio de comunicación tiene ahora cinco días hábiles para entregar la documentación física, y el acta de entrega recepción; sea en las Delegaciones Provinciales o en la Matriz del Consejo Nacional Electoral. Caso contrario su expediente no será revisado.

Procedimiento para imprimir el acta de entrega recepción:

En la parte inferior izquierda de la confirmación sobre el registro de medio, tenemos la opción "imprimir documento" en la cual daremos un click para abrir el acta de entrega recepción, ya en el acta daremos (CRTL + P), para realizar una impresión del documento activo.

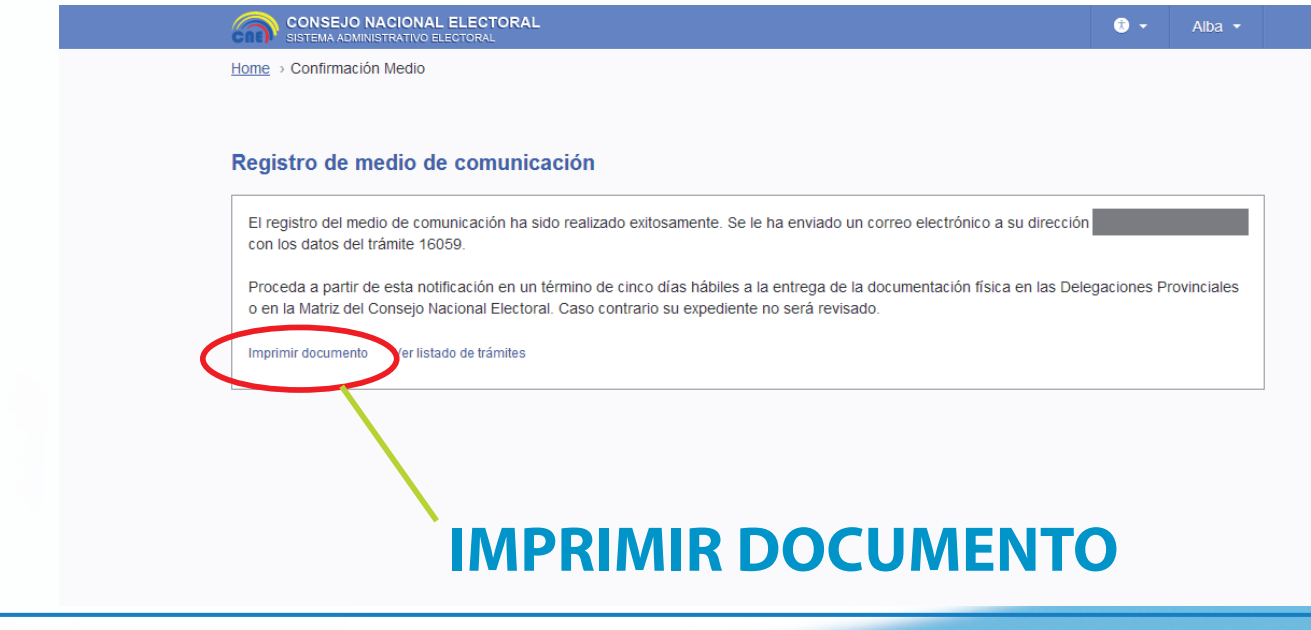

# 6 Sistema de calificación de medios

Para facilitar el entendimiento del sistema de calificación de medios, a continuación se detallan los diferentes estados:

#### - Pendiente:

Estado posterior a la creación del medio. El usuario CNE correspondiente deberá devolver, aprobar, anular o rechazar el medio según sea pertinente. Este estado es temporal.

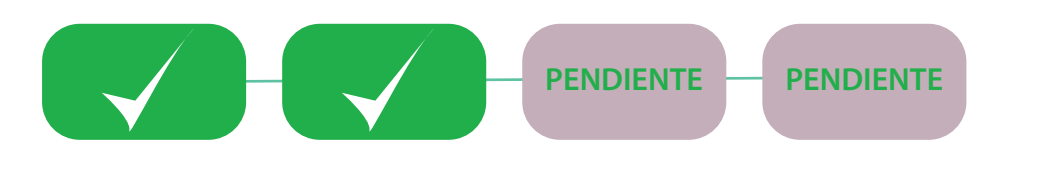

#### - Devuelto:

El usuario CNE podrá pedir más información al medio de comunicación que ha registrado el trámite así como pedir que rectifique alguna información.

Cuando el trámite sea devuelto, el usuario CNE deberá incluir la información de las razones de devolución. Se enviará una notificación por correo tanto al responsable legal del medio de comunicación como al operario del medio de comunicación para que se realicen los cambios necesarios. Esta opción es temporal.

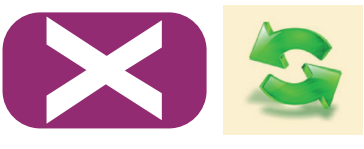

#### - Subsanado:

En este estado el medio de comunicación puede editar el registro. Para ello, debe modificar los campos correspondientes y, en la segunda pestaña, pulsar finalizar para guardar los cambios. Una vez modificado el registro, el medio deberá pulsar "SUBSANAR" para enviar de nuevo el registro al CNE. El usuario CNE correspondiente deberá devolver, aceptar, anular o rechazar el medio según crea pertinente.

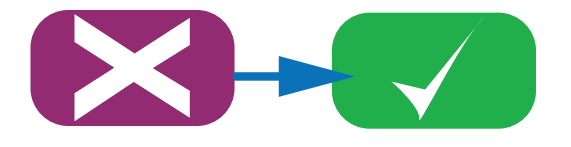

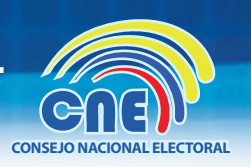

#### - Aceptada:

El CNE ha valorado satisfactoriamente el medio y éste se ha aceptado. Una vez se haya aceptado el trámite, solo los medios calificados tendrán las funciones de creación de órdenes de publicidad, pautaje y pago. El sistema enviará una notificación por correo electrónico, tanto al representante de medio de comunicación como al operario del sistema, notificando la aceptación de éste. Esta acción es definitiva.

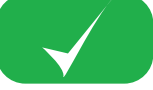

#### - Anulado:

El CNE ha cancelado el registro del medio por petición del mismo medio. Esta acción es definitiva.

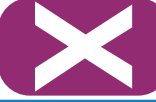

#### - Rechazado:

El CNE ha rechazado el registro del medio con alguna justificación.

Cuando se haya rechazado un trámite de calificación de medio de comunicación, el usuario CNE deberá incluir la información de las razones de rechazo. Esta información se deberá enviar al representante de medio de comunicación así como al operario del sistema. Esta acción es definitiva

A continuación se detalla un diagrama de flujo de los diferentes estados de los medios:

Representante Legal del Medio de , Comunicación / Operario del, Medio de Comunicación Usuario del CNE

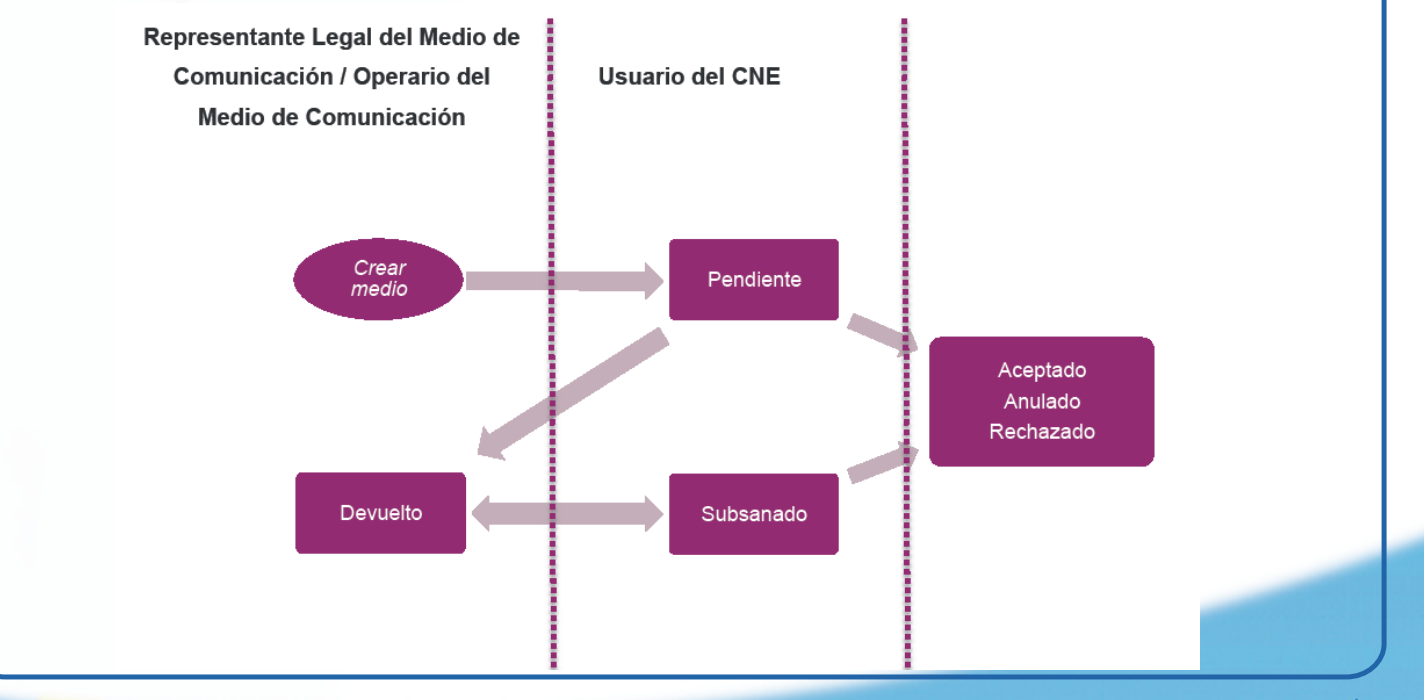

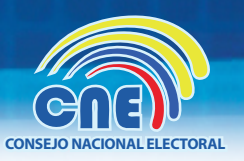

# 7 CREACIÓN DE ORDENES DE PUBLICIDAD

Elija entre las siguientes funcionalidades

Registro de medios y definición de tanfas

Orden de publicidad, pautaje y pago 🔺

Configuración

ann an Fannerana, Fannafa I Failto -

Reportes

|              | O NACIONAL ELEC            | TORAL      |                    |        |                  |           |             |           |      | • •          | test -      |
|--------------|----------------------------|------------|--------------------|--------|------------------|-----------|-------------|-----------|------|--------------|-------------|
| Promocione   | 15 ¥                       |            |                    |        |                  |           |             |           |      |              |             |
| ne - Pautaje |                            |            |                    |        |                  |           |             |           |      |              |             |
| stado de o   | órdenes de pu              | ublicidad, | pautaje            | y pago |                  |           |             |           |      |              |             |
|              |                            |            |                    |        |                  |           |             |           | + Cr | ear orden di | e pautaje   |
| amprimir     |                            |            |                    |        |                  | N* ref    | rrencia, tr | erritorio | Q    | Búsqueda     | avanzada 👻  |
| lostrar: 15  | Anular sek                 | eccionados |                    |        |                  |           |             |           |      |              |             |
| 🗈 Nº ref.    | Dignidad                   | Provincia  | Cir.<br>provincial | Cantón | Cir.<br>cantonal | Parroquia | Zona        | Medio     |      |              | Partido Val |
| 19062        | PREFECTO Y<br>VICEPREFECTO | IMBABURA   |                    |        |                  |           |             | լչսիչսիս  | U    |              |             |
|              |                            |            |                    |        |                  |           |             |           |      |              |             |

En el listado de órdenes de publicidad, pautaje y pago, usted podrá crear una nueva orden, de igual manera podrá visualizar un listado de todas las ordenes generadas.

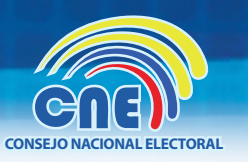

# CREACIÓN DE ORDENES DE PUBLICIDAD, PAUTAJE Y PAGO

| Orden de publicidad, pa      | utaje y pago                              |            |              |                     |
|------------------------------|-------------------------------------------|------------|--------------|---------------------|
|                              |                                           |            |              | O Volver al listado |
| Orden de publicidad, pauta   | ie y pago                                 |            |              |                     |
| Datos del partido y su àmbit | •                                         |            |              |                     |
| Nombre comercial medio:      | Selecciona un medio                       | RUC medio: | N° registro: |                     |
| Evento electoral:            | Selecciona un evento electoral            | •          |              |                     |
| Elección:                    | Selecciona una elección                   | -          |              |                     |
| Dignidad:                    | Selecciona una dignidad                   |            |              |                     |
| Ámbito:                      | Selecciona una ámbito                     | 3          |              |                     |
| Provincia:                   | Selecciona una provincia                  | -          |              |                     |
| Circunscripción provincial:  | Selecciona una circunscripción provincial |            |              |                     |
| Cantón:                      | Selecciona un cantón                      |            |              |                     |
| Circunscripción cantonal:    | Selecciona una circunscripción cantonal   |            |              |                     |
| Parroquia                    | Selecciona una parroquia                  |            |              |                     |
| Zona                         | Selecciona una dignidad                   | •          |              |                     |
| Partido:                     | Selecciona un partido                     | RUC RME    |              |                     |

Usted ingresará al formulario donde deberá llenar los campos que le indican de acuerdo a la dignidad.

| tales                       |                        |            |
|-----------------------------|------------------------|------------|
| Total productos             | 0                      |            |
| Total precio                | 0                      |            |
| Total con descuento         | 0                      |            |
| esponsables implicados      | •                      |            |
| lipo usuario                | Nombre                 | Cédula     |
| RMC                         | montse.camps@scytl.com | 4546456456 |
| Observaciones Not           | a administrativa       |            |
| Escriba aquí sus observacio | nes                    |            |
|                             |                        |            |

MANUAL DE PROCEDIMIENTOS DE PROMOCIÓN ELECTORAL

| Partido.                  | NOVIMENTO POLITICO UNDOS POR PIALE                                                        |  |
|---------------------------|-------------------------------------------------------------------------------------------|--|
| Añadir Productos a la Ord | len                                                                                       |  |
| Producto:                 | second tarifa.                                                                            |  |
|                           | Deode Hasta                                                                               |  |
| Fechas                    | m m                                                                                       |  |
| Cantidad                  |                                                                                           |  |
| Duración                  | Segundos                                                                                  |  |
| Precio                    | o Precio con descuento: 0                                                                 |  |
| Archivos multimedia       |                                                                                           |  |
| + Seleccionar archiv      | o (Formatos aceptados: gil, jog, png, mov, fiv, mp3, wax. Peso max de cada archivo: xxMb) |  |
|                           |                                                                                           |  |

Se expandirá un nuevo campo, donde ingresará información referente a fechas, duración, cantidad y precio del producto. Una vez terminado el ingreso de ese ítem, usted guardará y podrá añadir cuantos ítem desee que contenga esa orden

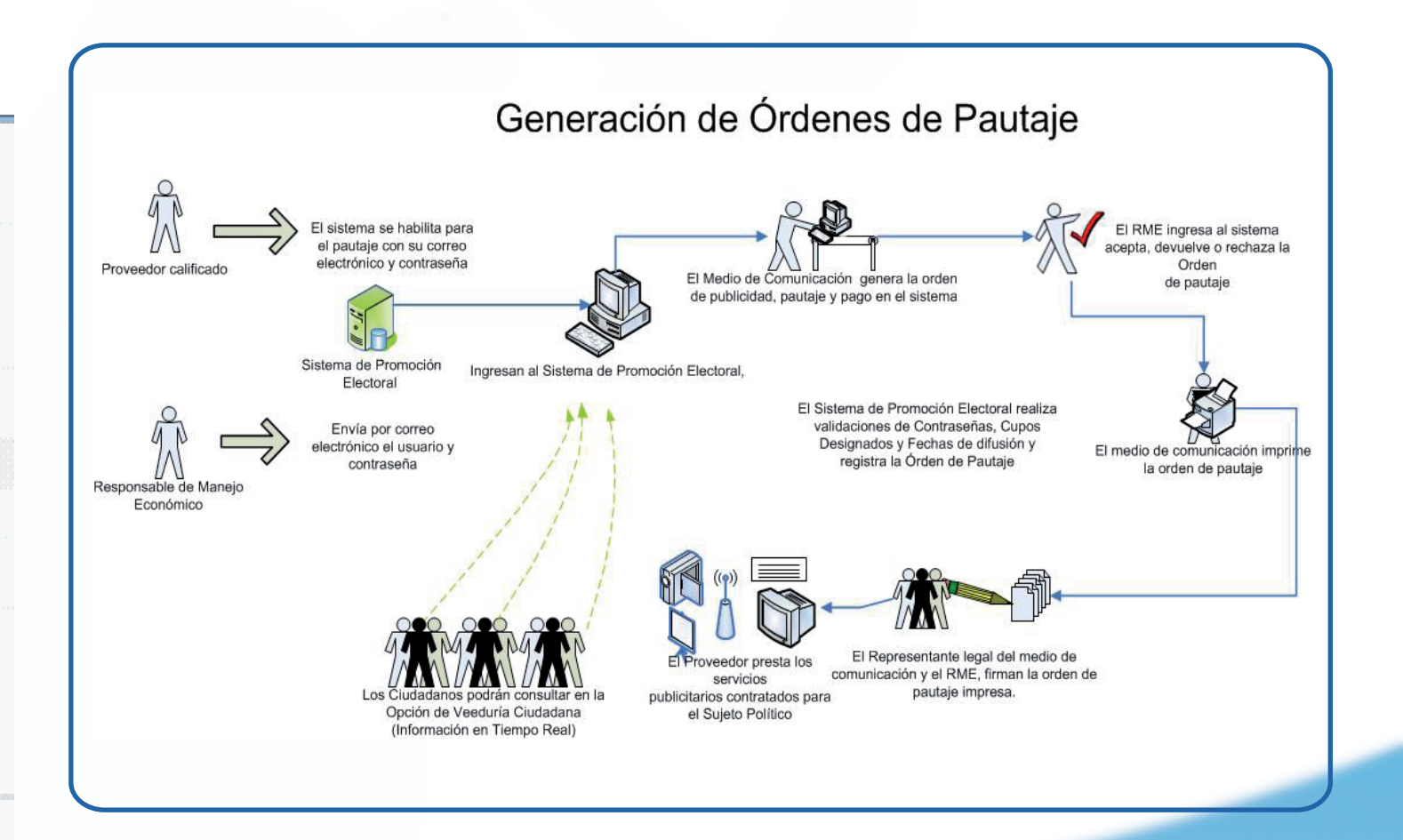

CONSEJO NACIONAL ELECTORAL

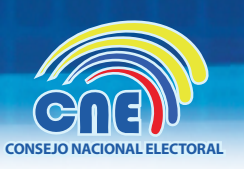

# ELABORAR EXPEDIENTE CON DOCUMENTOS FÍSICOS

#### (PROVEEDOR) REGLAMENTODE PROMOCIÓN ELECTORAL.

- Original de las órdenes de pautaje, publicidad y pago para la contratación con los proveedores, generadas por el sistema de promoción electoral a su favor, firmados por el responsable del manejo económico y el representante legal del proveedor, sin ninguna huella o rastro de corrección o adulteración;
- Factura o facturas originales;
- Reporte original de pautaje con sus horarios respectivos de transmisión o publicación;
- Pruebas físicas del pautaje (recortes, audio, video o fotografías, según sea el caso);
- Certificado actualizado de cuenta bancaria del medio de comunicación para la transferencia de pago;
- Copia simple del RUC actualizado del proveedor;
- Copia de cédula de ciudadanía; y,
- Copia del certificado de votación.

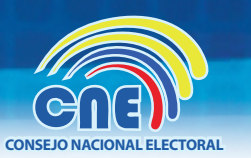

# 8 Cerrar la Sesión

Por favor, no cierre la sesión cerrando su navegador. Para cerrar su sesión pulse el botón Desconectar, que se lo encuentra dando click en el nombre de la persona o medio ingresado, ubicado en la parte superior derecha de la pagina.

Oesconectar

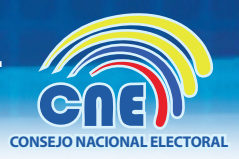

# 9 Mensajes de error del sistema

# 9.1 Error de acceso

En caso de acceder a una página errónea, el sistema presentará la siguiente pantalla. Por favor revise la URL:

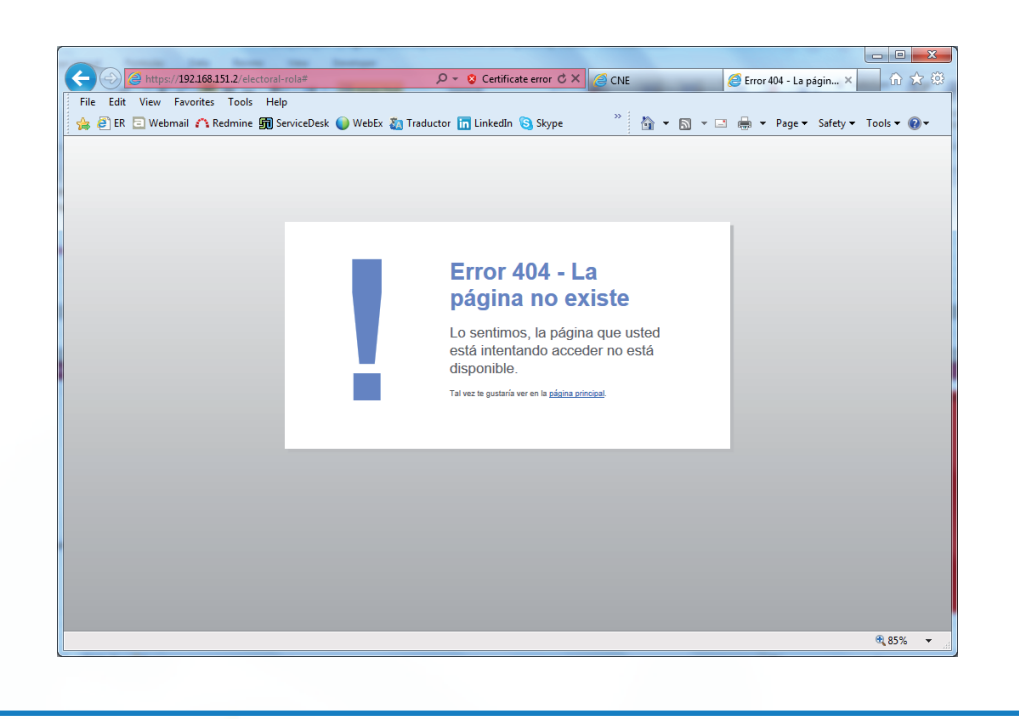

# 9.2 Usuario o contraseña incorrecta

El usuario o contraseña que introduce son incorrectos. El nombre de usuario es el correo que utilizó para registrarse en el sistema y deben coincidir las mayúsculas y/o minúsculas utilizadas.

# 9.3 Usuario no activo

Para poder ingresar al sistema, el usuario deberá previamente haber activado su usuario (donde además se le solicitará cambiar su contraseña). Al crear su usuario el sistema le envió un correo con un enlace para activar su usuario. Si su enlace ya expiró, puede ir a olvidó su contraseña, ingresar su usuario y pulsar en el enlace que le permite recibir un nuevo enlace de activación.

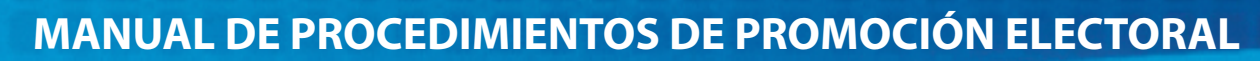

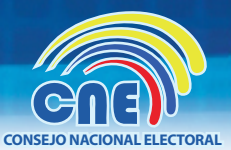

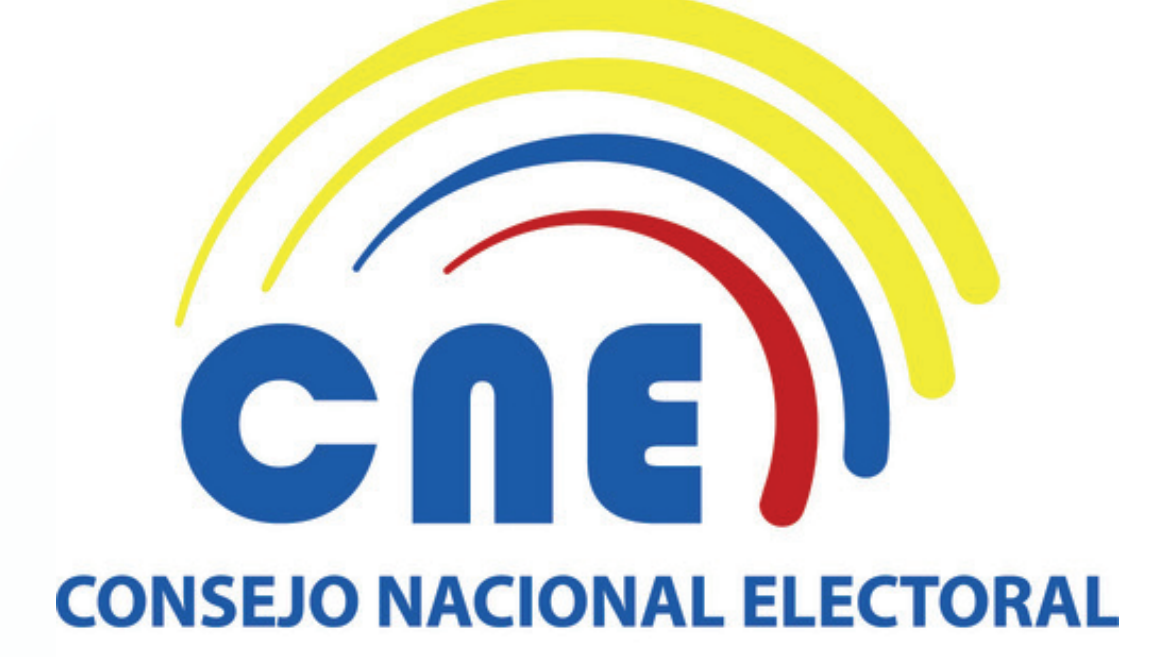